# Online Benefits Payments Texas Christian University – Human Resources

# Contents

| 1 |
|---|
| 1 |
| 3 |
| 4 |
| 4 |
| 5 |
| 7 |
|   |

#### Purpose

To enhance customer service, Human Resources offers choices for the payment of benefits for Retirees, COBRA participants and active employees on leave of absence through online payment. Participants will be able to securely log into TCU Human Resources' payment website to schedule and make payments. Debit/Credit Card and Electronic check payments will be accepted through this website.

## How to Pay your Benefits Online

1. Go to <u>https://epay.tcu.edu/hr\_billing.</u> (There is an underscore between hr\_billing)

| tcu 🗄                                                    |                                                                                                    |
|----------------------------------------------------------|----------------------------------------------------------------------------------------------------|
| Benefit Payment                                          | 5                                                                                                    |
| PARTICIPANT'S INFORM<br>Please enter participant's (9 to | IATION<br>11 characters) TCU ID and Last Name                                                                                              |
| <b>TCU ID</b><br>(ex. 015349399)                         |                                                                                                    |
| LAST NAME                                                | Go                                                                                                    |
| Note: Payments are due ex<br>20th of each month.         | ach month regardless of receiving a statement, and should be received before the $\$                                                       |
| Question:<br>Questio                                     | regarding your payment? Please contact <u>MyRetirement@tcu.edu</u><br>ns regarding your benefits? Please contact <u>HRBenefits@tcu.edu</u> |
| Ulurran Damasana Tr                                      |                                                                                                    |

2. To log into the payment website, enter your TCU ID number and Last Name and click "Go." Your 9 digit TCU ID number can be found on your benefit billing statement. Last name is not case sensitive.

| TEXAS C<br>BILLING<br>FOR PER | HRISTIAN UNIVERSITY<br>STATEMENT AS OF 07/31/2011<br>IOD ENDING 07/31/2011 | Page 1                                                |
|-------------------------------|----------------------------------------------------------------------------|-------------------------------------------------------|
| Name:                         | Clark,Addison                                                              | Employee ID: 100000000<br>Status of Insured : Retired |

| PARTICIPANT'S INFORI<br>Please enter participant's (9 to 1 | MATION<br>1 characters) TCU ID and Last Nam |    |  |
|------------------------------------------------------------|---------------------------------------------|----|--|
| TCU ID<br>(ex. 015349399)                                  | 10000000                                    |    |  |
| LAST NAME                                                  | clark                                       | Go |  |

The next screen after you login displays your Benefit Payment information. This
information is what Human Resources has on file for you. If you update this information
on this page it <u>will not update your information in Human Resources.</u> To update your
personal information, visit my.tcu.edu, Retiree Self Service.

The amount due and method of payment appears in the Payment Information section. There are two payment options – One-time Payment and Recurring Payment.

| Althour       | ANT'S INFORMATION  |         |              |            |                  |
|---------------|--------------------|---------|--------------|------------|------------------|
| Please review | vyour information  |         |              |            |                  |
| Contact       | Information        |         |              |            |                  |
|               | *First Name        |         | Middle Name  | *Last Name | *Required Fields |
|               | Addison            |         |              | Clark      |                  |
|               | *Email             |         |              |            |                  |
|               | dan@tou edu        |         |              |            |                  |
| Billing A     | ddress             |         |              |            |                  |
|               | *Address           | 3100 V  | V. Berry     |            |                  |
|               | Address 2          |         |              |            |                  |
|               | *City              | Fort W  | orth         |            |                  |
|               | *State or Province | Texas   | -            |            |                  |
|               | *Country           | UNITE   | D STATES     |            | -                |
|               | *Zip Code          | 76109   |              |            |                  |
| Payment       | Information        |         |              |            |                  |
|               | Billing Date       | 6/15/20 | 014          |            |                  |
|               | Payment Option     | One-tir | me Payment 👻 |            |                  |
|               | Amount Due:        | \$      | 0.00         |            |                  |

# **Payment Options**

| Payment Option    | Description                                                                                                    | Payment Method<br>Accepted              |
|-------------------|----------------------------------------------------------------------------------------------------|-----------------------------------------|
| One-Time Payment  | Establish payment for current month.                                                                               | Electronic Check &<br>Debit/Credit Card |
| Recurring Payment | Establish a recurring<br>payment, which will<br>process with specified<br>payment information and<br>payment date. | Debit/Credit Card                       |

Select your Payment Option. The amount due is the current amount you owe for your benefits. Click Submit.

#### **One Time Payment**

Select Payment Method. You can pay with an electronic check or debit/credit card.

### **Electronic Check**

| TCIT HUMA                                                                                                    | N                              |
|----------------------------------------------------------------------------------------------------|--------------------------------|
| resourc                                                                                                    | e s                            |
| CARGONICAL STREET, STREET, STR |                                |
|                                                                                                    |                                |
| Please select a payment method ar                                                                                                    | nd enter an amount             |
| Please select a payment method an * Indicates required information                                                                                                    | nd enter an amount             |
| Please select a payment method ar<br>* Indicates required information<br>Make a Payment::                                                                                                    | ad enter an amount<br>\$ 25.00 |

Enter Account Type, Routing and Account Number, click Continue.

| TCU HUMAN                                 |               |  |
|-------------------------------------------|---------------|--|
| Please enter your bank account informatic | n             |  |
| Total:                                    | \$25.00       |  |
| * Indicates required information          |               |  |
| * Account Type                            | Checking      |  |
| * ABA Routing Number: (View example)      | 123456789     |  |
| * Account Number:                         | 000123456789  |  |
| * Name on the Account:                    | Addison Clark |  |
| Day Phone:                                |               |  |
| Night Phone:                              |               |  |
|                                           |               |  |

Review the payment information. If correct, click Continue. You will receive the following page while your payment processes. <u>**Do not**</u> click the browser's back button or refresh – this could cause your payment to process multiple times.

You will also receive email notification of your payment.

# Processing, Please wait...

Do not select your browser's back button or refresh this page. This could cause your payment schedule to be duplicated.

## Debit/Credit Card

| TCU HUMA                                  |                    |
|-------------------------------------------|--------------------|
| Please select a payment method a          | nd enter an amount |
| * Indicates required information          |                    |
| Make a Payment::                          | \$ 25.00           |
| * Payment method:                         | Credit Card        |
| Continue Cancel this payment transaction. | 1                  |

With Debit/Credit Card Payments enter your credit card type, account number, expiration date. Click Continue.

| \$25.00        |
|----------------|
|                |
|                |
| Visa           |
| 42222222222222 |
| 07 💌 2015 💌    |
| Addison Clark  |
|                |
| 3100 W. Berry  |
| Address2       |
| Fort Worth     |
| Texas (TX)     |
| 76109          |
| United States  |
|                |
|                |
|                |
|                |
|                |
|                |

| Please verify your payment inform | ation           |  |
|-----------------------------------|-----------------|--|
| Amount:                           | \$25.00         |  |
| Date and Time:                    | 7/2/14 10:37 AM |  |
| lame on Card:                     | Addison Clark   |  |
| Change Payment Information        | ******          |  |
|                                   |                 |  |
| Return Policy Agreement           |                 |  |
|                                   |                 |  |

Review the payment information. If correct, click Continue. You will receive the following page while your payment processes. <u>**Do not**</u> click the browser's back button or refresh – this could cause your payment to process multiple times.

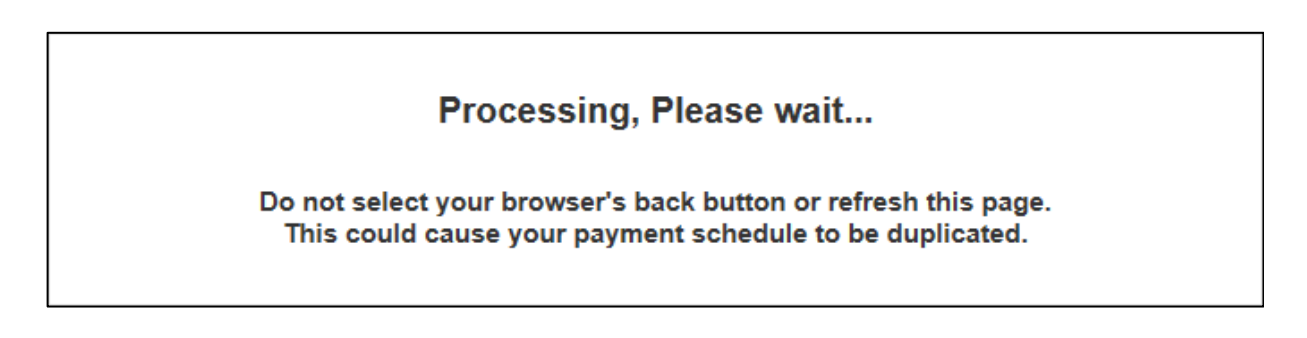

#### **Recurring Payment**

You can opt to establish a recurring payment with your credit card. The payment will process on the day you specify. Do not establish a recurring payment for longer than the current calendar year. Rates typically change January 1<sup>st</sup>, and once a recurring payment has been established you cannot stop the payment. Recurring payments must be stopped by Human Resources. To request your recurring payment stopped, contact Human Resources either by email at <u>myretirement@tcu.edu</u> or at TCU Box 298200. All requests to stop arecurring payment must be received in writing.

To create a recurring payment, select Recurring Payment as your payment option, click continue. Indicate you which to schedule a recurring payment.

| TCU HUMAN                                          |             |
|----------------------------------------------------|-------------|
|                                                    |             |
| Please select a payment method and enter ar        | n amount    |
| * Indicates required information                   |             |
| Make a Payment::                                   | \$ 100.00   |
| * Payment method:                                  | Credit Card |
| * Would you like to schedule a recurring payment?: | € Yes ◯ No  |
| Continue Cancel this payment transaction.          |             |
| continue cuncer and payment autoaction.            |             |
|                                                    |             |

Enter your debit/credit card information, click Continue.

| Indicates required information           | Manta Canal    |   |  |
|------------------------------------------|----------------|---|--|
| Credit Card Type:                        | MasterCard     |   |  |
|                                          | 07 0014        |   |  |
| Expiration Date:                         |                |   |  |
| Name on Card.                            | Addision Clark |   |  |
| Billing Address of Credit Card           |                |   |  |
| Street Address 1:                        | 3100 W. Berry  |   |  |
| Street Address 2:                        | Address2       |   |  |
| City:                                    | Fort Worth     |   |  |
| State:                                   | Texas (TX)     | • |  |
| ZIP / Postal Code:                       | 76109          |   |  |
| Country:                                 | United States  | • |  |
| Day Phone:                               |                |   |  |
| Night Phone:                             |                |   |  |
| Mobile Phone:                            |                |   |  |
| Continue Concel this navment transaction |                |   |  |
|                                          |                |   |  |

Enter payment recurrence (monthly), date of first payment and end of payment schedule (schedule to end as of December of the current calendar year). Click continue.

| TCU HUMAN                                                                                                    |                                                                  |
|----------------------------------------------------------------------------------------------------|------------------------------------------------------------------|
| P - C resources                                                                                                    |                                                                  |
|                                                                                                    |                                                                  |
| Please tell us when and how often you wo                                                                                                    | buld like to pay.                                                |
| If the selected "End of navment schedule" date does no                                                                                              |                                                                  |
| start date), the final payment will be the last regularly so                                                                                        | cheduled payment date before the "End of payment schedule" date. |
| start date), the final payment will be the last regularly sc<br>* Indicates required information                                                    | cheduled payment date before the "End of payment schedule" date. |
| * Indicates required information<br>Verify amount of each payment:                                                                                  | cheduled payment date before the "End of payment schedule" date. |
| * Indicates required information<br>Verify amount of each payment:<br>* How often will your payment recur?                                          | \$ 100.00 Please Select                                          |
| * Indicates required information<br>Verify amount of each payment:<br>* How often will your payment recur?<br>* Date of first payment (mm/dd/yyyy): | \$ 100.00<br>Please Select<br>07/02/2014                         |

| TCU HUMAN                                                                                                    |                                                                                                    |  |  |  |  |
|----------------------------------------------------------------------------------------------------|----------------------------------------------------------------------------------------------------|--|--|--|--|
| P - C resources                                                                                                    |                                                                                                    |  |  |  |  |
|                                                                                                    | ould like to pay                                                                                                    |  |  |  |  |
| Please tell us when and how often you w                                                                                                    | If the selected "End of payment schedule" date does not coincide with a scheduled payment date (as determined by the selected frequency and start date), the final payment will be the last regularly scheduled payment date before the "End of payment schedule" date. |  |  |  |  |
| Please tell us when and how often you w<br>If the selected "End of payment schedule" date does n<br>start date), the final payment will be the last regularly                                                                                                    | ot coincide with a scheduled payment date (as determined by the selected frequency and scheduled payment date before the "End of payment schedule" date.                                                                                                    |  |  |  |  |
| Please tell us when and how often you w<br>If the selected "End of payment schedule" date does n<br>start date), the final payment will be the last regularly s<br>* Indicates required information                                                                                                 | ot coincide with a scheduled payment date (as determined by the selected frequency and scheduled payment date before the "End of payment schedule" date.                                                                                                    |  |  |  |  |
| Please tell us when and how often you w<br>If the selected "End of payment schedule" date does n<br>start date), the final payment will be the last regularly<br>* Indicates required information<br>Verify amount of each payment:                                                                 | ot coincide with a scheduled payment date (as determined by the selected frequency and scheduled payment date before the "End of payment schedule" date.                                                                                                    |  |  |  |  |
| Please tell us when and how often you w<br>If the selected "End of payment schedule" date does n<br>start date), the final payment will be the last regularly<br>* Indicates required information<br>Verify amount of each payment:<br>* How often will your payment recur?                         | ot coincide with a scheduled payment date (as determined by the selected frequency and scheduled payment date before the "End of payment schedule" date.                                                                                                    |  |  |  |  |
| Please tell us when and how often you w If the selected "End of payment schedule" date does n start date), the final payment will be the last regularly: * Indicates required information Verify amount of each payment: * How often will your payment recur? * Date of first payment (mm/dd/yyyy): | st 100.00<br>Monthly<br>07/02/2014                                                                                                    |  |  |  |  |

Verify payment information. If correct, continue with payment.

| Please verify your payment information                                                                                                    |                                                                      |  |  |
|----------------------------------------------------------------------------------------------------|----------------------------------------------------------------------|--|--|
| Payment Amount:                                                                                                    | \$100.00                                                             |  |  |
| Number of Payments:                                                                                                    | 6                                                                    |  |  |
| Total:                                                                                                    | \$600.00                                                             |  |  |
| ime on Card:<br>:count Number:<br>scurring Frequency:<br>ite of First Payment:<br>ite of Last Payment:<br>:hange Payment Information Change Payment Sch | Addision Clark<br>xxxxxxxxx5454<br>Monthly<br>7/2/14<br>12/2/14      |  |  |
| 2/2/14<br>/2/14<br>/2/14<br>/2/14<br>/2/14<br>//2/14<br>//2/14<br>2/2/14                                                                                | \$100.00<br>\$100.00<br>\$100.00<br>\$100.00<br>\$100.00<br>\$100.00 |  |  |
| eturn Policy Agreement                                                                                                    |                                                                      |  |  |
| By clicking Continue. Lagree to the above Return Policy                                                                                                 |                                                                      |  |  |
| Continue Print Agreement Cancel this payment                                                                                                    | transaction.                                                         |  |  |

Once you click Continue, you will receive the following page while your payment processes. <u>Do</u> <u>not</u> click the browser's back button or refresh – this could cause your payment to process multiple times.

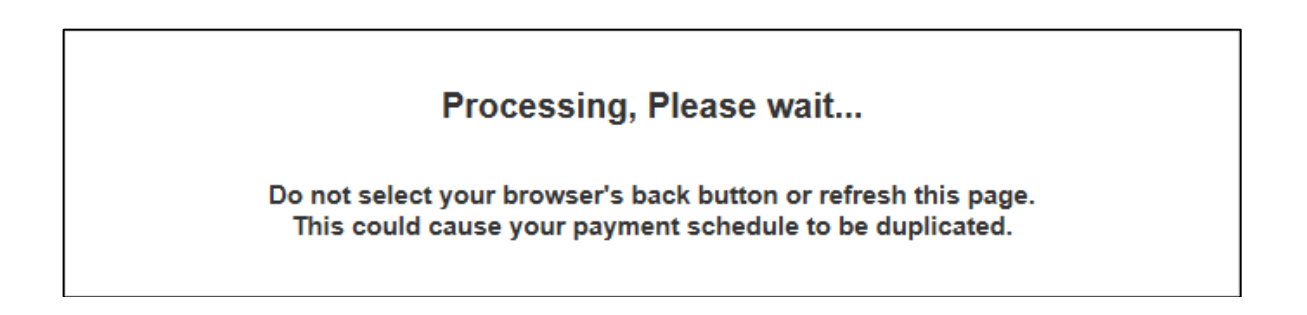

| Note: Do not use your browser's Back button. To continue please use the link below or close this window. |                                           |  |  |  |
|----------------------------------------------------------------------------------------------------|-------------------------------------------|--|--|--|
| Payment Amount:                                                                                          | \$100.00                                  |  |  |  |
| Number of Payments:                                                                                      | 6                                         |  |  |  |
| Total:                                                                                                   | \$600.00                                  |  |  |  |
| ate and Time:                                                                                            | 7/2/14 10:48 AM                           |  |  |  |
| ame on Card:                                                                                             | Addision Clark                            |  |  |  |
| ccount Number:                                                                                           | xxxxxxxxxx5454                            |  |  |  |
| ecurring Frequency:                                                                                      | Monthly                                   |  |  |  |
| ate of First Payment:                                                                                    | 7/2/14                                    |  |  |  |
| ate of Last Payment:                                                                                     | 12/2/14                                   |  |  |  |
| xternal Transaction ID:                                                                                  | 14070210432236215                         |  |  |  |
| ystem Tracking ID:                                                                                       | 2884                                      |  |  |  |
| you need to make changes or cancel your recurrin                                                         | g payment, here is the person to contact: |  |  |  |
| ontact Name:                                                                                             |                                           |  |  |  |
| ontact Phone:                                                                                            |                                           |  |  |  |
| ontact Email:                                                                                            |                                           |  |  |  |
| Payment Schedule                                                                                         |                                           |  |  |  |
| 7/2/14                                                                                                   | \$100.00                                  |  |  |  |
| 3/2/14                                                                                                   | \$100.00                                  |  |  |  |
| 9/2/14                                                                                                   | \$100.00                                  |  |  |  |
| 10/2/14<br>11/2/14                                                                                       | \$100.00                                  |  |  |  |
| 12/2/14                                                                                                  | \$100.00                                  |  |  |  |